信用金庫による地方創生! 日本を明るく元気に!

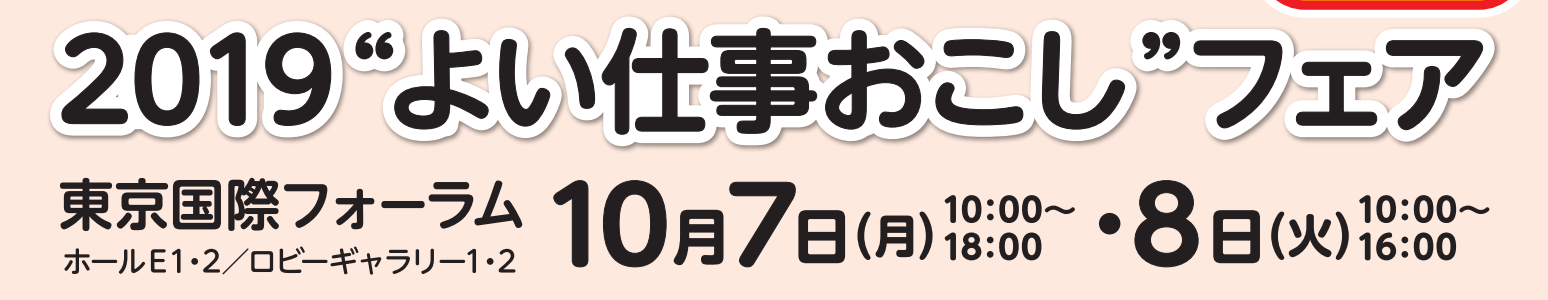

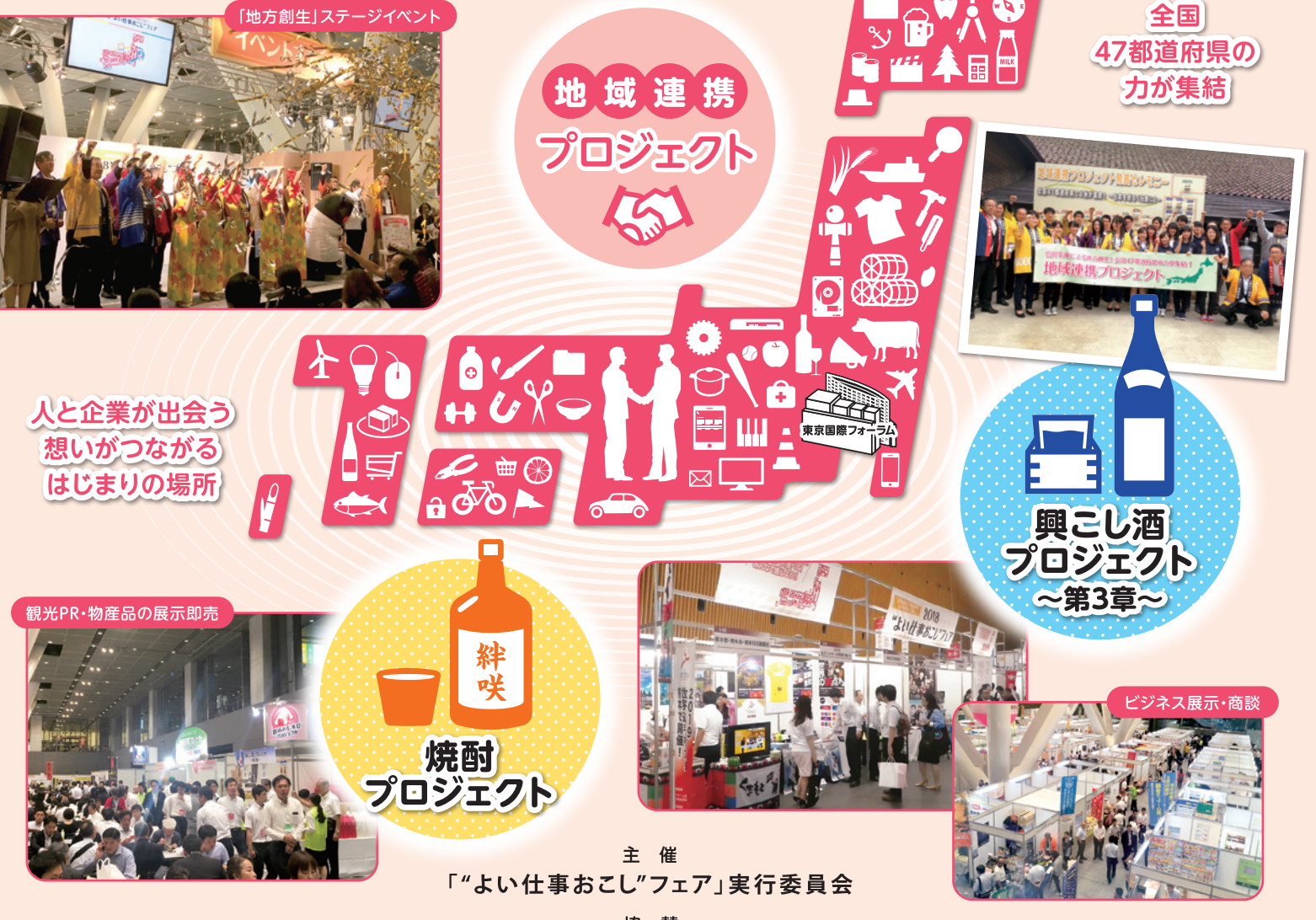

協賛

アイオー信用金庫/愛知信用金庫/会津信用金庫/青い森信用金庫/青木信用金庫/秋田信用金庫/朝日信用金庫/足利小山信用金庫/足立成和信用金庫/阿南信用金庫/ あぶくま信用金庫/天草信用金庫/奄美大島信用金庫/新井信用金庫/アルプス中央信用金庫/淡路信用金庫/飯田信用金庫/石巻信用金庫/石動信用金庫/いちい信用金庫/ -関信用金庫/伊万里信用金庫/上田信用金庫/羽後信用金庫/宇和島信用金庫/永和信用金庫/越前信用金庫/愛媛信用金庫/遠州信用金庫/青梅信用金庫/大分信用金庫/ 大分みらい信用金庫/大垣西濃信用金庫/大川信用金庫/大阪信用金庫/大阪厚生信用金庫/大阪シティ信用金庫/大阪商工信用金庫/大田原信用金庫/大牟田柳川信用金庫/ 岡崎信田金庫/おかや支信田金庫/渡島信田金庫/満広信田金庫/遠賀信田金庫/鹿児島信田金庫/柏崎信田金庫/金沢信田金庫/鹿沼枳互信田金庫/蒲郡信田金庫/亀有信田金庫/ 加茂信用金庫/烏山信用金庫/唐津信用金庫/川口信用金庫/川崎信用金庫/川之江信用金庫/北伊勢上野信用金庫/北おおさか信用金庫/北上信用金庫/北群馬信用金庫/ 北空知信用金庫/きのくに信用金庫/岐阜信用金庫/紀北信用金庫/九州ひぜん信用金庫/京都信用金庫/京都中央信用金庫/京都北都信用金庫/桐生信用金庫/釧路信用金庫/ 熊本信用金庫/熊本中央信用金庫/含吉信用金庫/呉信用金庫/桑名三重信用金庫/気仙沼信用金庫/興産信用金庫/興能信用金庫/甲府信用金庫/神戸信用金庫/郡山信用金庫/ コザ信用金庫/湖東信用金庫/小松川信用金庫/西京信用金庫/埼玉縣信用金庫/佐賀信用金庫/さがみ信用金庫/佐野信用金庫/さわやか信用金庫/佐原信用金庫/三条信用金庫/ 滋賀中央信用金庫/しずおか焼津信用金庫/しののめ信用金庫/芝信用金庫/新発田信用金庫/島田掛川信用金庫/しまなみ信用金庫/しまね信用金庫/島根中央信用金庫/ 上越信用金庫/湖南信用金庫/城南信用金庫/城北信用金庫/昭和信用金庫/白河信用金庫/新宮信用金庫/新庄信用金庫/新湊信用金庫/須賀川信用金庫/巣鴨信用金庫/ 諏訪信用金庫/静清信用金庫/関信用金庫/瀬戸信用金庫/仙南信用金庫/大地みらい信用金庫/高岡信用金庫/高崎信用金庫/高鍋信用金庫/高松信用金庫/高山信用金庫/ 田川信用金庫/瀧野川信用金庫/但馬信用金庫/たちばな信用金庫/館林信用金庫/館山信用金庫/多摩信用金庫 /玉島信用金庫/伯陽信用金庫/筑後信用金庫/千葉信用金庫/ 中栄信用金庫/中南信用金庫/中日信用金庫/銚子信用金庫/津山信用金庫/鶴岡信用金庫/敦賀信用金庫 / 鶴来信用金庫/東榮信用金庫/東奥信用金庫/東京信用金庫/ 東京三協信用金庫/東京シティ信用金庫/東京東信用金庫/東京ベイ信用金庫/東春信用金庫/道南うみ街信用金庫/東濃信用金庫/東予信用金庫/徳島信用金庫/栃木信用金庫/ 鳥取信用金庫/砺波信用金庫/利根郡信用金庫/苫小牧信用金庫/富山信用金庫/豊川信用金庫/豊田信用金庫/豊橋信用金庫/長岡信用金庫/長野信用金庫/長浜信用金庫/ 中兵庫信用金庫/奈良信用金庫/奈良中央信用金庫/南郷信用金庫/新潟信用金庫/にいかわ信用金庫/西尾信用金庫/西中国信用金庫/西兵庫信用金庫/日新信用金庫/ 日本海信用金庫/二本松信用金庫/沼津信用金庫/のと共栄信用金庫/延岡信用金庫/萩山口信用金庫/幡多信用金庫/八幡信用金庫/花巻信用金庫/浜松いわた信用金庫/ 播州信用金庫/飯能信用金庫/東山口信用金庫/尾西信用金庫/備前信用金庫/日田信用金庫/日生信用金庫/備北信用金庫/ひまわり信用金庫/氷見伏木信用金庫/姫路信用金庫/ 兵庫信用金庫/平塚信用金庫/広島信用金庫/広島みどり信用金庫/福井信用金庫/福岡ひびき信用金庫/福島信用金庫/富士信用金庫/富士宮信用金庫/碧海信用金庫/ 北星信用金庫/北陸信用金庫/松本信用金庫/三島信用金庫/水沢信用金庫/水戸信用金庫/宮城第一信用金庫/宮古信用金庫/宮崎都城信用金庫/村上信用金庫/目黒信用金庫/ 盛岡信用金庫/杜の都信用金庫/山形信用金庫/大和信用金庫/山梨信用金庫/結城信用金庫/横浜信用金庫/米子信用金庫/米沢信用金庫

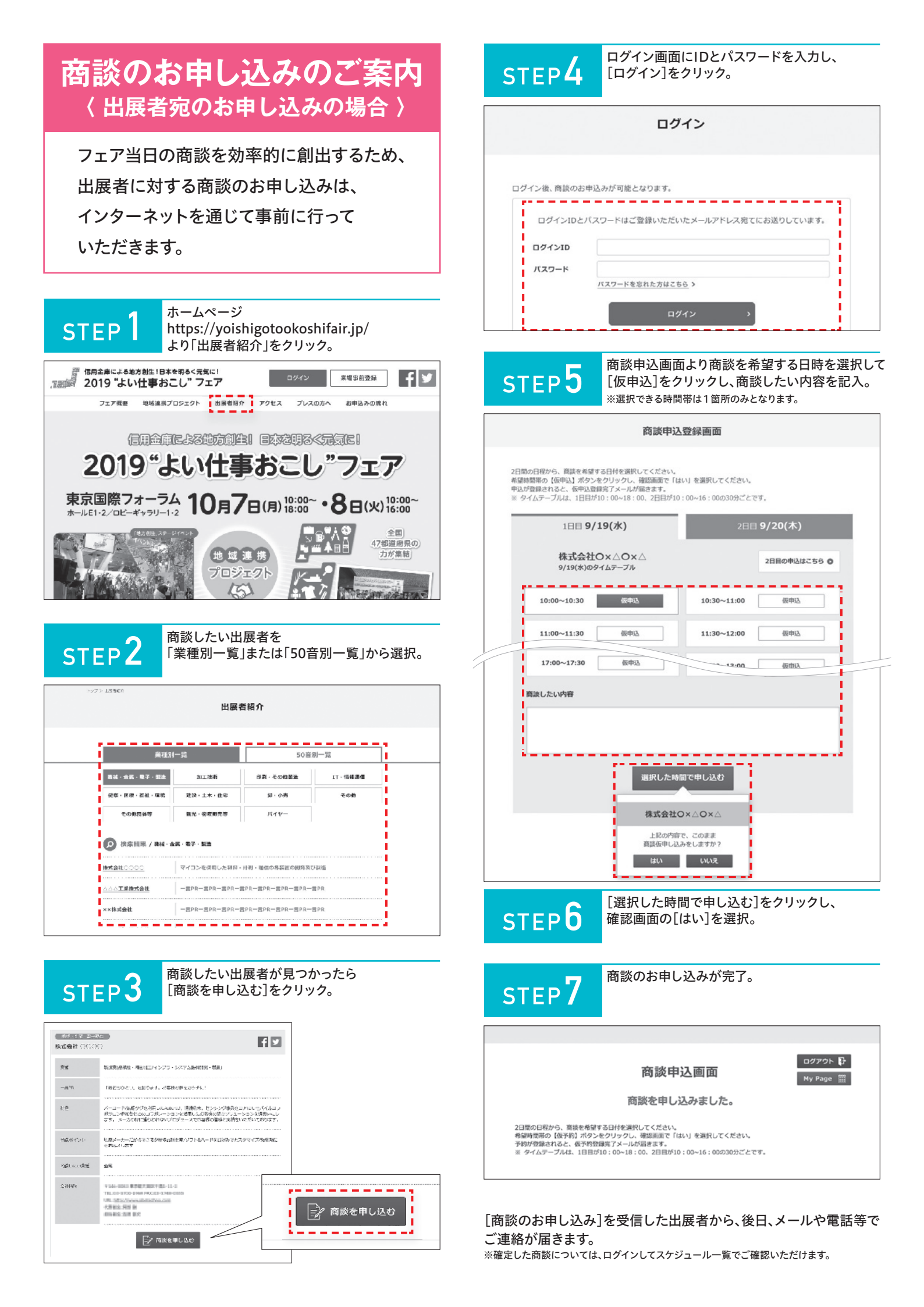